## **Requesting Funds**

To request funds after logging in:

- 1) Go to the search bar labeled "Find" and type in the name of your endowment. When you click into the search bar a list of all your endowments should drop down. Select the endowment from which you would like to request a distribution.
- After selecting the endowment, you will see the name of the endowment below the search bar. Below the endowment name you will "Spendable balance" this is the maximum distribution available from the endowment.
- 3) Click on the blue "Recommend a grant" button to the right of the name of the endowment. From there a pop-up menu will ask you to select the recipient (this should be your organization), the fund (this should be the endowment you just selected), and the grant amount (this should be, at a maximum, the "Spendable balance").
- 4) An other path to this recommendation pop-up menu would be to click on "Recommendations" in the top ribbon.

| ≡                                  | DonorCentral                                                                                     | Home                                               | Funds                                 | Grants      | Recommendations 💌                                     | Gifts                       | Control panel 🔻                                               | Cont                           | ntact us                                                     | <u> </u> | 3 |
|------------------------------------|--------------------------------------------------------------------------------------------------|----------------------------------------------------|---------------------------------------|-------------|-------------------------------------------------------|-----------------------------|---------------------------------------------------------------|--------------------------------|--------------------------------------------------------------|----------|---|
|                                    |                                                                                                  |                                                    |                                       |             |                                                       |                             |                                                               |                                |                                                              |          |   |
|                                    |                                                                                                  | With Do                                            | norCentral,                           | you can vie | We<br>wyour latest fund balance                       | ICOME 1<br>es, get fund     | to DonorCent                                                  | tral!<br><sup>ke gran</sup>    | Int recommendations as well as review your hist              | tory.    |   |
| 1) Vie                             | w your fund detai                                                                                | ls                                                 |                                       |             |                                                       |                             |                                                               |                                |                                                              | ~ · ·    | 0 |
|                                    | Find                                                                                             |                                                    |                                       |             |                                                       |                             | ٩                                                             |                                |                                                              |          |   |
| 2) Suļ<br>Spe<br>The<br>hav<br>are | pport for Parishes<br>endable balance<br>spendable balance<br>e yet to be approved<br>submitted. | Endowmi<br>: \$233.66<br>takes into<br>d. Saved re | ent Fund<br>account all :<br>commenda | submitted i | recommendations, includi<br>ot deducted from the bala | ng those than nce until the | 3)<br>Recommend<br>See more fur<br>at<br>ey<br>View latest fr | d a gran<br>nd deta<br>und sta | ant <b>&gt;</b><br>tails<br>tatement (7/1/2015 - 06/30/2016) |          |   |

5) The first pop-up menu that will appear after clicking "Recommend a grant" will be the "Charity" section where you will select a recipient. I recommend going to "Search for a recipient" and typing in your organization name in the "Select a charity" search bar. Churches named after saints will start with "St." not "Saint". For example, "St. Coleman". If you cannot find your organization click the "Add a new charity" button and fill out the information requested. After finding or entering your organization, click "Next".

| Grant recommendation                         | ×              |
|----------------------------------------------|----------------|
| Charity Recommendation Agreement             | *              |
| Add a new charity                            |                |
| Existing Charity                             |                |
| Find in this list                            | •              |
| 1) <sup>OR</sup><br>Search for a recipient * |                |
| Select a charity                             | •              |
| Clear<br>3)                                  |                |
| Cancel Next                                  | Save for later |

6) After hitting "Next" you will be taken to the "Recommendation" section. Make sure the "Funding Source" is the correct endowment you want to request a disbursement from. In the "Amount" section, please make sure you are entering the "Spendable balance" as a maximum request. You can request less than the "Spendable balance". However, the minimum request is \$50. Fill in the remaining boxes (Grant purpose, Special Instructions, etc.) and click "Next" at the bottom of the pop-up.

| Fund                 |             |     |   |
|----------------------|-------------|-----|---|
| .)                   |             |     |   |
| Funding source *     |             |     |   |
| Support for Parishes | Endowment F | und | - |
| - rund anonymous     |             |     |   |
|                      |             |     |   |
|                      |             |     |   |
| Grant                |             |     |   |
| )                    |             |     |   |
| Amount *             |             |     |   |
| \$                   |             |     |   |
| Advisor anonymous    | 5           |     |   |
|                      |             |     |   |
| Grant purpose        |             |     |   |
|                      |             |     |   |
|                      |             |     |   |
|                      |             |     |   |
|                      |             |     |   |

7) After clicking "Next" you will be taken to the "Agreement" section. Please click the radio button next to "I agree". If you do not have any more endowment requests to complete, please click "Submit". If you have multiple endowment requests you would like to make, please click "Save for later" (make sure to still click the radio button next to "I agree").

|                                                                           | Charity Recommendation                                                                                                    | Agreement                                                                                                    |
|---------------------------------------------------------------------------|----------------------------------------------------------------------------------------------------|----------------------------------------------------------------------------------------------------|
| Important                                                                 | -                                                                                                    |                                                                                                    |
| PLEASE NOTE: I<br>sponsorships o<br>of grants (splitt<br>the grant) is no | J.S. Government regulations p<br>r tickets to events for you or y<br>ing the deductible portion fror<br>t allowed.                  | prohibit grants for memberships,<br>your family members. Bifurcation<br>m the nondeductible portion of         |
| The above reco<br>other financial<br>the Catholic Fo<br>consistent with   | mmendation does not represe<br>obligation. I understand that fi<br>undation, whose charge it is to<br>its broad charitable purposes | ent the payment of any pledge or<br>inal grant decisions are made by<br>o see that all distributions are<br>s. |
| ✔ lagree                                                                  | -                                                                                                    |                                                                                                    |

8) If you clicked, "Submit" you will receive a confirmation email of the request and taken back to the home page. If you clicked "Save for later" you will be taken back to the home page where you can repeat the process detailed above for a different endowment fund. When you are ready to submit all your endowment requests. You will see "Unsubmitted recommendations" on your home page. Click the "Select all/none" radio button and then click "Submit". This will submit all of your endowment requests together. You are able to submit endowment requests one at a time by simply clicking "Submit" in step number 7 above.

| ■ DonorCentral Home Funds Grants                                                                                     | ecommendations 🔻 Gifts Control panel 🔻 Contact us                                                     |                                                                                            |  |  |  |  |  |  |
|----------------------------------------------------------------------------------------------------|----------------------------------------------------------------------------------------------------|--------------------------------------------------------------------------------------------|--|--|--|--|--|--|
| Showing information for The Catholic Foundation                                                                      |                                                                                                    |                                                                                            |  |  |  |  |  |  |
|                                                                                                    | Welcome to Donor<br>With DonorCentral, you can view your latest fund balances, get fund statements, a | DLIC<br>TION<br>Central!<br>and make grant recommendations as well as review your history. |  |  |  |  |  |  |
| 1)<br>Unsubmitted recommendations<br>2)<br>Select all/none                                                           |                                                                                                    |                                                                                            |  |  |  |  |  |  |
| The Catholic Foundation Lost saved 02/27/2019 11:4<br>257 East Broad Street<br>Columbus, OH 43215<br>Submit   Delete | <b>\$200.00</b><br>Support for Parishes Endowment Fund                                                |                                                                                            |  |  |  |  |  |  |
| 8)<br>Submit                                                                                                    |                                                                                                    |                                                                                            |  |  |  |  |  |  |
| View your fund details                                                                                               |                                                                                                    |                                                                                            |  |  |  |  |  |  |
| Find                                                                                                    | ٩                                                                                                    |                                                                                            |  |  |  |  |  |  |
| Support for Parishes Endowment Fund<br>Spendable balance : \$233.66                                                  | Rec<br>See n                                                                                          | ommend a grant >                                                                           |  |  |  |  |  |  |